# 

## DANSK ALARMKOMMUNIKATION

### ipTNA4i Installationsvejledning

| Ir | istallation af ipTNA4i                                    | .2  |
|----|-----------------------------------------------------------|-----|
|    | Oprettelse af site i evalink                              | . 2 |
|    | Kabling af ipTNA4i                                        | 4   |
|    | Vejledning i navngivning af inputs og outputs (Anbefalet) | 5   |
|    | Vejledning i navngivning af zoner (Anbefalet)             | 5   |
|    | Opsætning af inputstyret SMS-service (Valgfri)            | 5   |
|    | Kabling af print til USB (Valgfri)                        | 7   |
|    | Kablingsvejledning for USB TIL RS232                      | 7   |
|    | Kablingsvejledning for USB TIL RS485                      | 7   |
|    | Opsætning af printerdatamodtagelse i evalink              | . 8 |

#### Installation af ipTNA4i

#### Oprettelse af site i evalink

ipTNA4i sender signalet til evalink-platformen, som håndterer overførslen til beredskabet. Derfor skal der først oprettes et site i evalink, før ipTNA4i kan sættes op.

- Log ind på installatørplatformen på talos.evalink.io
- Log ind med din email og kode<sup>1</sup>
- Klik på knappen [+ create site] under Sites i menuen til venstre
- Klik på menupunktet [Select Monitoring Station] og vælg Dansk Alarmkommunikation
- Herefter kan man vælge, hvilket beredskab, der skal modtage alarmer fra sitet

| Sites + T | Site ID: 100000 • Is                                                                                                    | ssue                    | Actions |  |  |  |
|-----------|----------------------------------------------------------------------------------------------------|-------------------------|---------|--|--|--|
|           | Customer data<br>Company name<br>First name<br>Last name<br>Email<br>Control Station<br>Please select the monitoring station for which you'd like to create a new site.<br>Iteration |                         |         |  |  |  |
|           |                                                                                                    | Cancel Select           |         |  |  |  |
|           | Monitoring station                                                                                                    | Municipality of Aalborg |         |  |  |  |
|           | Sub-Installer                                                                                                    |                         |         |  |  |  |
|           | Installer                                                                                                    | BE Installationer       |         |  |  |  |
|           | Parent Installer                                                                                                    |                         |         |  |  |  |

Vær opmærksom på at der kan være forskel på nyoprettelser og konverteringer af eksisterende alarmer.

- Klik på sitet
- Udfyld kundens stamdata i felterne Company Name, ZIP (Postnummer), City, Country, State
- Indtast montørens telefonnummer i feltet MNTnummer
- Indtast TNA MAC Adresse som står på eth0 på ipTNA4i

<sup>1</sup> Hvert firma har en administratorbruger, der er ansvarlig for oprettelse af brugere i evalink. DALKO kan ikke oprette, ændre eller dele informationer om brugere. Klik på knappen [Create]

Der bliver nu sendt en mail både til det valgte beredskab, til Dalko og til installatørens tilknyttede mailadresse.

Bemærk at der stadig skal udfyldes og sendes dokumenter direkte til beredskabet. Hvilke dokumenter afhænger af beredskabet. Kontakt beredskabet for mere information, hvis der er tvivl om dokumenterne.

Nu er sitet oprettet, og ipTNA4i senderen er automatisk forbundet til sitet via den MACadresse, der blev indtastet ved oprettelse.

#### Kabling af ipTNA4i

Nu kan ipTNA4i kables til alarmpanelet ved at følge nedenstående kablingsvejledning. I installatørplatformen vil man nu kunne se status for kabling og følge med i fremgangen.

Kablingsvejledningen kan også findes på <u>dalko.dk</u>.

DER MÅ UNDER INGEN OMSTÆNDIGHEDER SENDES SPÆNDING IND PÅ IPTNA4I'S COMMON!

For at undgå at sende spænding ind på ipTNA4i under en konvertering, anbefaler vi at alle eksisterende ledninger fjernes fra brandpanelet, inden ipTNA4i kables til panelet.

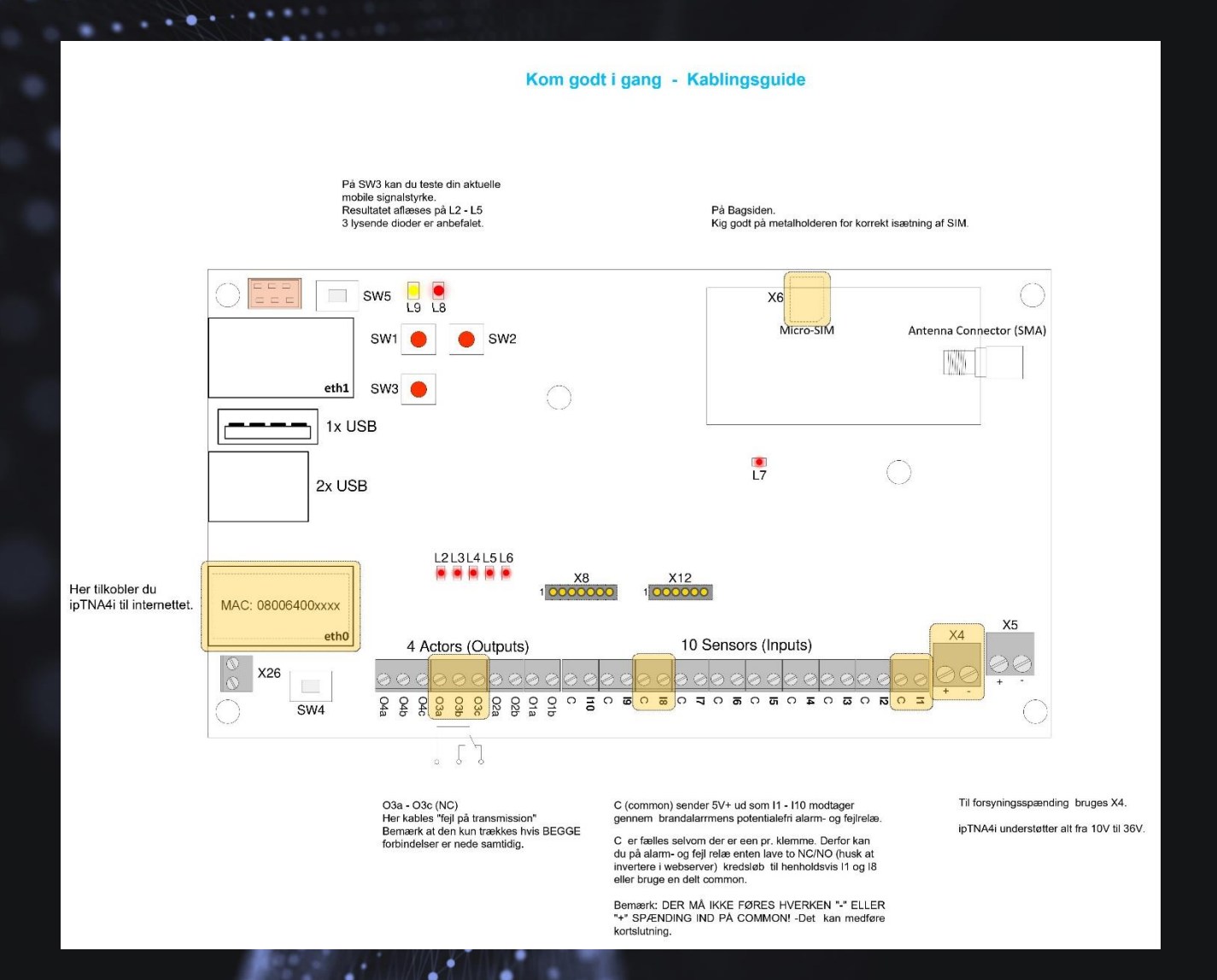

Nu er sitet klar til brug, men vi anbefaler at man følger nedenstående vejledninger og navngiver inputs, outputs samt zoner i evalink for at skabe et bedre overblik.

#### Vejledning i navngivning af inputs og outputs (Anbefalet)

- Navngivning af input og outputs anvendes til at give et overblik over installationen. Det
- gør arbejdet lettere, hvis en kollega skal overtage servicen af anlægget på et senere
  - tidspunkt:
    - Klik på det relevante site i installatørplatformen
    - Klik på configure
    - Klik på recievers i sitemenuen
    - Klik på knappen [I/O mappings]
    - Udfyld de ønskede data i feltet name og KUN i feltet name

#### Vejledning i navngivning af zoner (Anbefalet)

Udover de fysiske inputs og outputs arbejder evalink også med protokolgenererede zoner, som også bør navngives:

- Klik på det relevante site i installatørplatformen
- Klik på configure
- Klik på zones and users
- Udfyld de ønskede data i feltet zone name

#### Opsætning af inputstyret SMS-service (Valgfri)

evalink giver installatører mulighed for at tilbyde en række services til deres kunder. De services prissætter installatørerne frit i forhold til den værdi, servicesene skaber for kunderne. De oftest anvendte services er automatiske SMS'er, email eller opkald til kunden. På Dalko.dk under dokumentation ligger en Introduktion til Workflows, hvor opsætningen af de tre services dækkes.

Er der derimod kun behov for et helt simpelt inputstyret workflow til SMS'er ved brand og fejl, har Dalko lavet en skabelon, der kan anvendes:

- Vælg det relevante site i installplatformen
- Klik på *contacts* i sitemenuen
- Klik på knappen [+Add Contact]
- Klik på [Create new contact]

- Udfyld kontaktinformationerne
- Gentag processen hvis der skal tilføjes flere modtagere
- Klik på *workflow*s i sitemenuen
- Klik på knappen [+ Add workflow]
- Klik på Add from template
- Klik på Alm SMS på 1 og 8
- Klik på SEND BRAND SMS i workflowet
- Vælg den ønskede SMS-rolle, SMS-modtager eller SMS-modtagerliste afhængigt af kundens ønsker
- Klik på SEND FEJL SMS i workflowet
- Vælg den ønskede SMS-rolle, SMS-modtager eller SMS-modtagerliste afhængigt af kundens ønsker

#### Kabling af print til USB (Valgfri)

evalink kan udføre en lang række services, der anvender data fra alarmpanelets printerport. Forudsætningen er, at en valgfri usb-port på ipTNA4i bliver forbundet med alarmpanelets printerport.

Forbind ipTNA4i med alarmpanelets printerport ved at følge den af de nedenstående kablingsvejledninger, som passer til alarmpanelet. Vær opmærksom på at RXD og TXD står for Recieve og Transmit. Det betyder, at RXD fra RS232 skal kables til TXD på alarmpanelt og omvendt, så en Transmitter forbindes med en Reciever.

#### Kablingsvejledning for USB TIL RS232

The following Figure 5.1 shows the cable signals and the wire colours for the signals on the USB-RS232-WE cable.

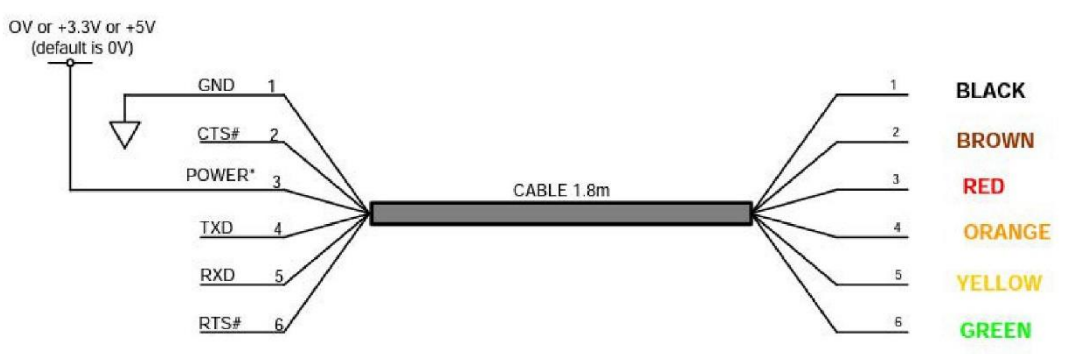

POWER\* - default is GND, but can be manufactured to provide +3.3V or +5V

#### Kablingsvejledning for USB TIL RS485

The following **Figure 5.1** shows the cable signals and the wire colours for the signals on the USB-RS485-WE cable.

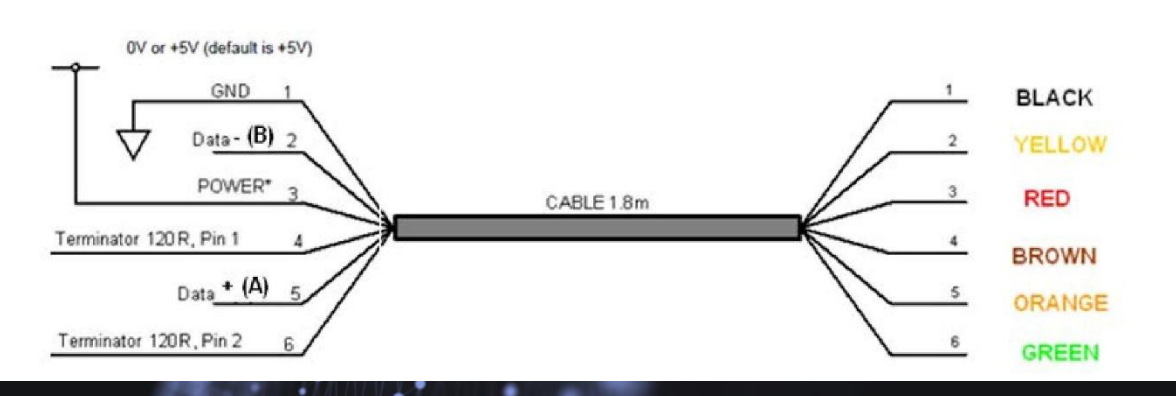

#### Opsætning af printerdatamodtagelse i evalink

Når output på alarmpanelets printerport er aktiveret, bliver der sendt data ud. Vi skal nu sikre, at de data havner i evalink.

| 🕑 evalink                                                         | 🔒 Home 🋕 Alarr                                | ming ▼ 〈··> Networks ▼           | Integrations - | <ul> <li>Operations -</li> </ul> | TNA Mode<br>Active | Access Level<br>1 | \$ -     |
|-------------------------------------------------------------------|-----------------------------------------------|----------------------------------|----------------|----------------------------------|--------------------|-------------------|----------|
| Device Information                                                |                                               | Integrations                     |                |                                  |                    | G Access          | Level    |
| Device Type:                                                      | ipTNA4i                                       | Dial Convert Module              | Disabled       |                                  |                    | Integra           | tions    |
| MAC Address:                                                      | 080064004C8B                                  | ESPA 4.4.4                       | Enabled        |                                  |                    | 🖨 Langua          | ge       |
| Firmware:                                                         | 3.8.0                                         | ICMP Supervision                 | Disabled       |                                  |                    | <b>FID</b> Eirman |          |
| DC Input 1 (X4):                                                  | OK (+13.2V)                                   | Mobile Routing                   | Disabled       |                                  |                    | • Pinniwa         | ie.      |
| DC Input 2 (X5):                                                  | No Power                                      | Modbus                           | Disabled       |                                  |                    | 🗄 Release         | Notes    |
| Mobile Signal Level:                                              | <mark>ıl</mark> ∣ Low (-85 dBm)               | MQTT                             | Disabled       |                                  |                    | Docum             | entation |
| <ul> <li>Klik på n</li> <li>Vælg de</li> <li>Tryk på e</li> </ul> | nenupunktet s<br>et ønskede site<br>configure | ites<br>⊖<br>ning • ↔ Networks • | Integrations 🕶 | 🔌 Operations 🕶                   | TNA Mode<br>Active | Access Level      | \$ -     |
| Sottingo                                                          |                                               |                                  |                |                                  |                    |                   |          |
| Access Level Inte                                                 | grations Language Firm                        | nware                            |                |                                  |                    |                   |          |
| Dial Convert Mod                                                  | lule                                          |                                  |                |                                  |                    |                   |          |
| Receive alarms via t                                              | two-wire analog phone line (PSTN) a           | and convert them to IP           |                |                                  |                    |                   |          |
| ESPA 4.4.4<br>Receive messages f                                  | from alarm servers, paging or nurse           | call systems                     |                |                                  |                    |                   |          |
| ICMP Supervision<br>Monitor the availabi                          | n<br>ility of network devices using ICMP      | (Ping)                           |                |                                  |                    |                   |          |
| Allow devices to ma                                               | ake use of the TNA's internet connec          | ctivity over Ethernet and Mobile |                |                                  |                    |                   |          |
| Modbus<br>Forward incoming d                                      | lata from devices connected with th           | e Modbus TCP/RTU protocol        |                |                                  |                    |                   |          |
| MQTT<br>Integrate a variety o                                     | of systems using this universal proto         | ocol                             |                |                                  |                    |                   |          |
| Allow traffic from et                                             | th0 to devices connected to eth1              |                                  |                |                                  |                    |                   |          |
| Remote Access<br>Access devices con                               | nected to the TNA either over Ether           | net or Serial Port               |                |                                  |                    |                   |          |
| Serial Forwarding                                                 | ]<br>lata from serial based devices to ev     | alink                            |                |                                  |                    |                   |          |
| SIA-HS                                                            |                                               |                                  |                |                                  |                    |                   |          |
| • Klik på re                                                      | ecievers                                      |                                  |                |                                  |                    |                   |          |
| <ul> <li>Klik på w</li> </ul>                                     | vebserver                                     |                                  |                |                                  |                    |                   |          |
| <ul> <li>Klik på A</li> </ul>                                     | ccess Level                                   |                                  |                |                                  |                    |                   |          |
| <ul> <li>Skift til A</li> </ul>                                   | ccess Level 4                                 |                                  |                |                                  |                    |                   |          |
| Kliknåt                                                           | andhiulet                                     |                                  |                |                                  |                    |                   |          |
|                                                                   |                                               |                                  |                |                                  |                    |                   |          |
|                                                                   |                                               |                                  |                |                                  |                    |                   |          |
| Aktiver S                                                         | eriel Forwardi                                | ng                               |                |                                  |                    |                   |          |
|                                                                   |                                               |                                  |                |                                  |                    |                   |          |

Nu er der åbnet for modtagelse af printerdata, men dataformatet skal sættes op, før modtagelsen kan begynde:

- Klik på Integrations i topmenuen
  - Klik på Seriel Forwarding

#### Serial Forwarding Configuration

Data sent from devices via RS-232, RS-422 or RS-485 will be forwarded to evalink talos. In case of issues please check the 'Live View' tab which displays the data received by the TNA.

| Configuration Live View                                    |           |  |  |  |  |  |
|------------------------------------------------------------|-----------|--|--|--|--|--|
|                                                            |           |  |  |  |  |  |
| Baudrate                                                   | Parity    |  |  |  |  |  |
| 9600 👻                                                     | None 👻    |  |  |  |  |  |
| Data Bits                                                  | Stop Bits |  |  |  |  |  |
| 8 🗸                                                        | 1 🔹       |  |  |  |  |  |
|                                                            |           |  |  |  |  |  |
| Separator Sequence                                         |           |  |  |  |  |  |
| Specify the sequence according to which data is split into |           |  |  |  |  |  |
| alarms                                                     |           |  |  |  |  |  |
|                                                            |           |  |  |  |  |  |
| Control characters                                         |           |  |  |  |  |  |
| 0x01 - SOH                                                 | <u> </u>  |  |  |  |  |  |
| Separator Sequence                                         |           |  |  |  |  |  |
| <cr><lf><cr><lf></lf></cr></lf></cr>                       | Clear     |  |  |  |  |  |
| Separator Sequence Backup                                  |           |  |  |  |  |  |
| Specify the backup sequence which will be used when d      | ata       |  |  |  |  |  |
| exceeds the limit of 1000 characters                       |           |  |  |  |  |  |

Indtast alarmpanelets indstillinger under Configuration og Separator Sequence, så de går ind i evalink på den ønskede måde. Nu kan man teste, om printerdataene bliver modtaget korrekt:

- Klik på Live View
- Lav en alarm på alarmpanelet

Hvis der kommer data igennem, er opsætningen udført korrekt.